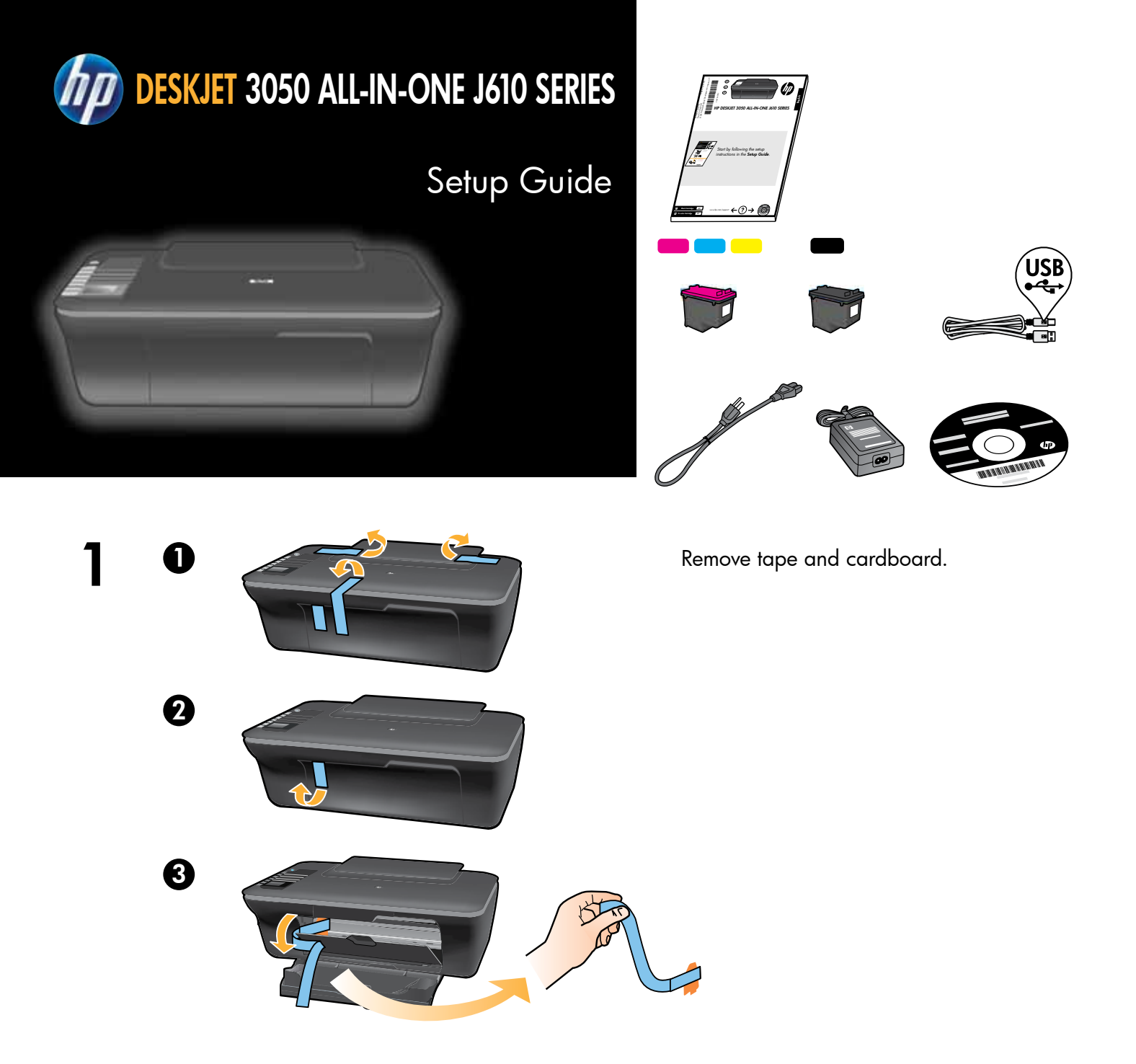

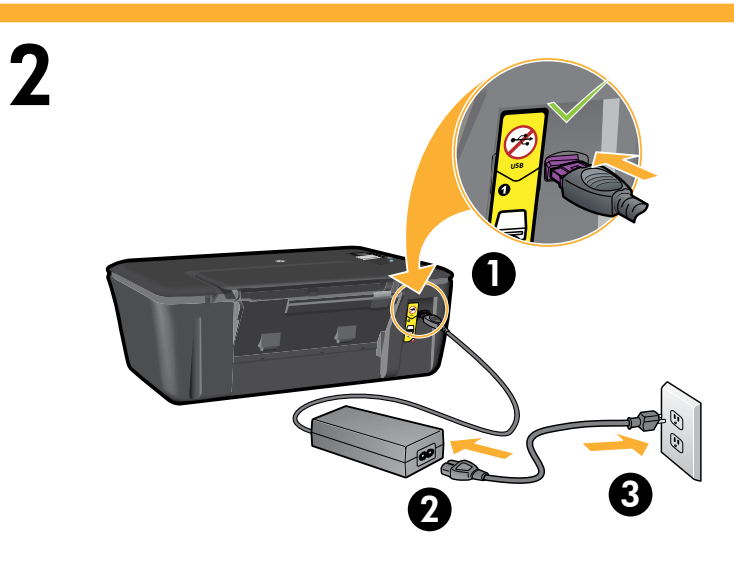

Connect power. Do not connect USB.

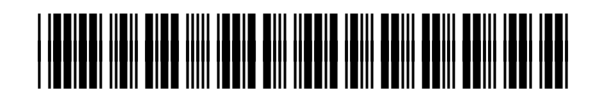

CH376-90007

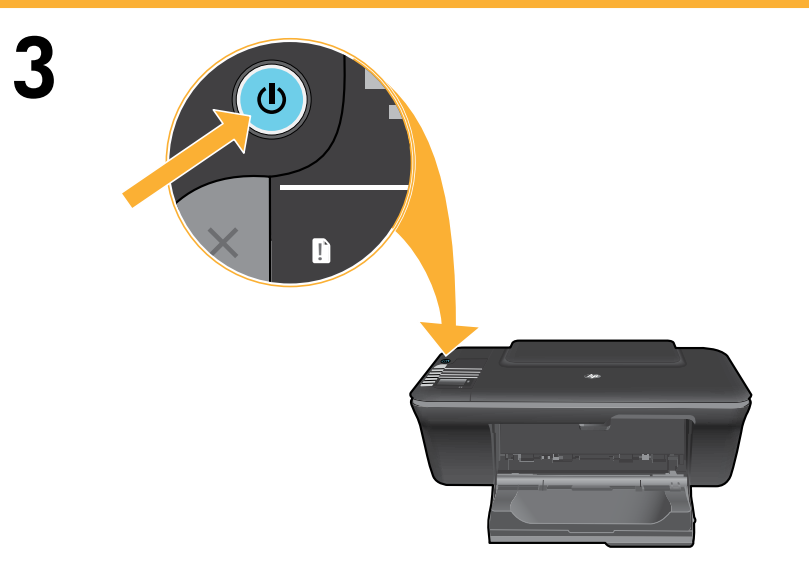

Press () On button.

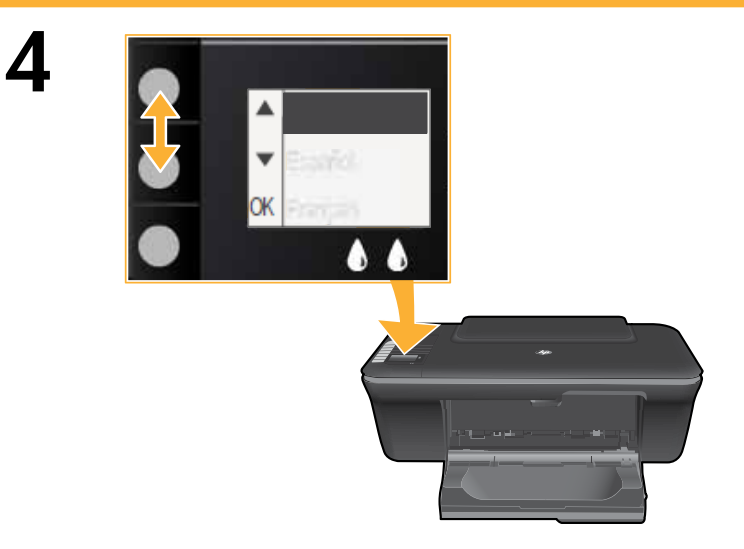

Use buttons to select and confirm your language on the printer display. Then select and confirm your region.

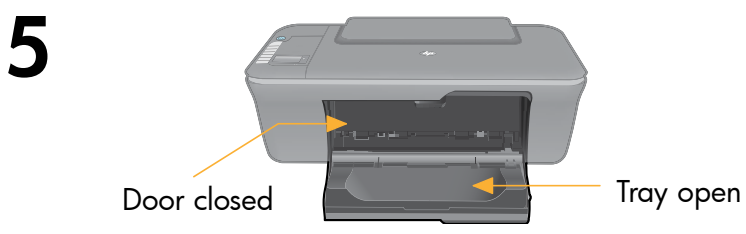

Make sure door is closed and tray is open.

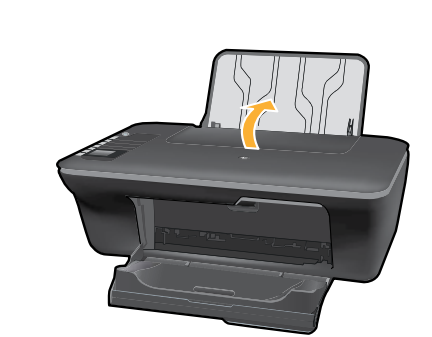

6 0

0

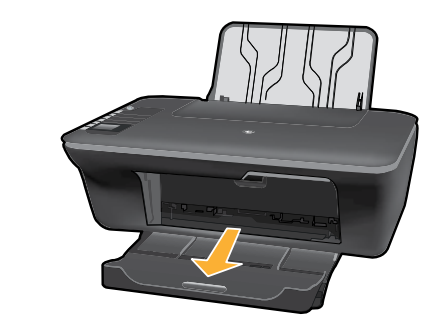

Raise input tray.

Pull out tray extender.

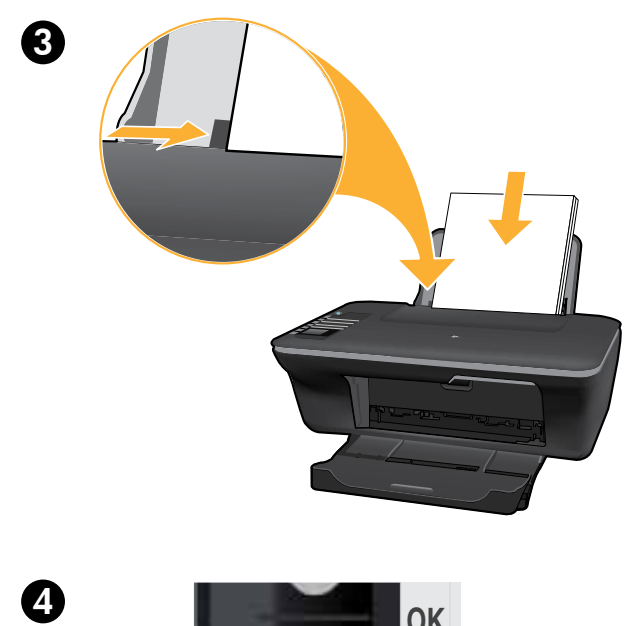

ОК

Slide guide. Load white paper.

Select OK on printer display.

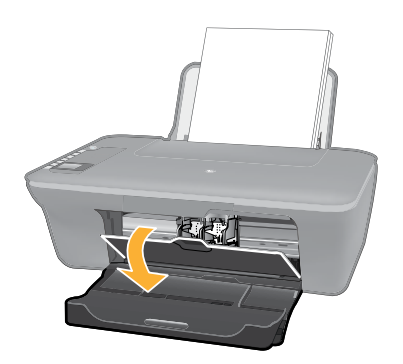

7

Open cartridge door.

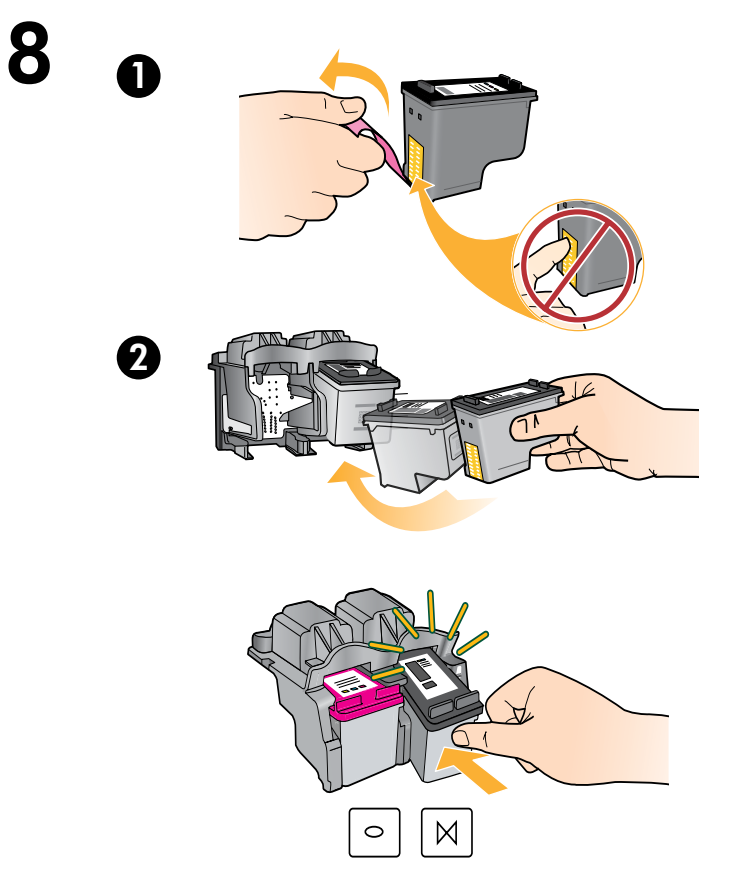

Pull pink tab to remove clear tape.

Push both cartridges into carriage until they snap.

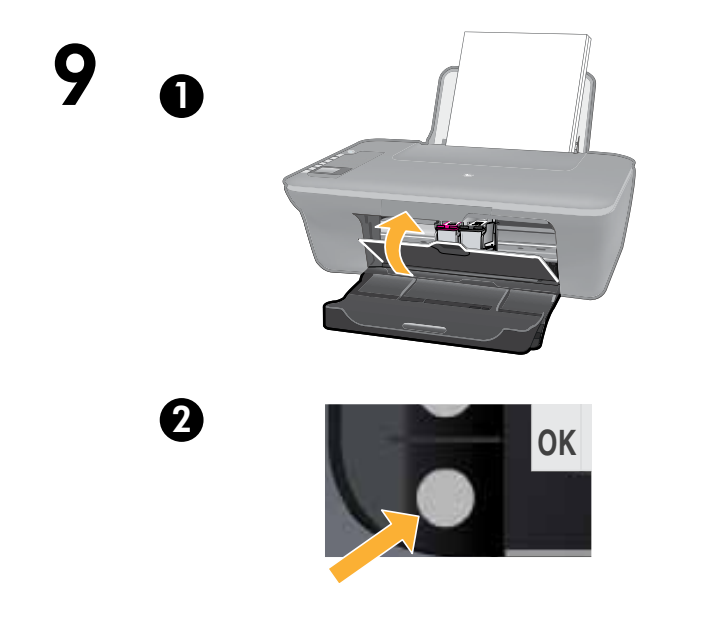

Close cartridge door.

Select OK on printer display.

10

0

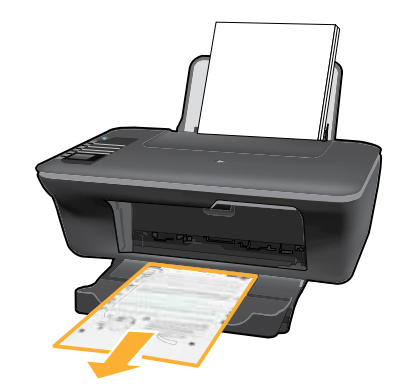

Wait 30 seconds for alignment page to print.

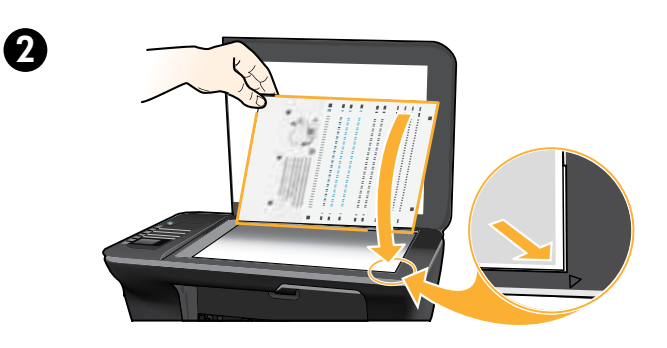

Open lid. Place alignment page face down.

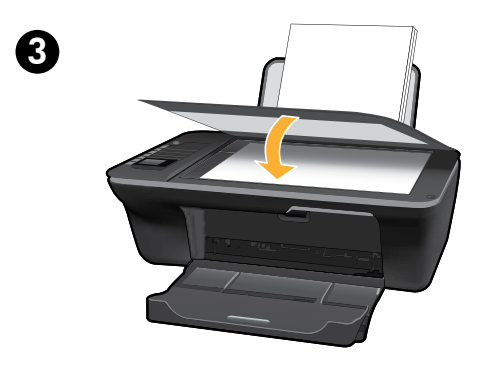

Close lid.

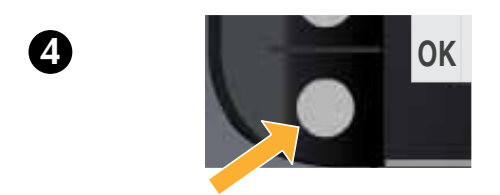

Select OK on printer display.

## 11 Windows: Install software

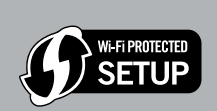

- If you have a Wi-Fi Protected Setup (WPS) router with a push button, press the button on the router now. The blue wireless light on the printer will turn on when the printer is connected. Then continue with the steps below.
- If you are not certain your router has this feature, or the blue wireless light on the printer does not turn on, continue with the steps below.

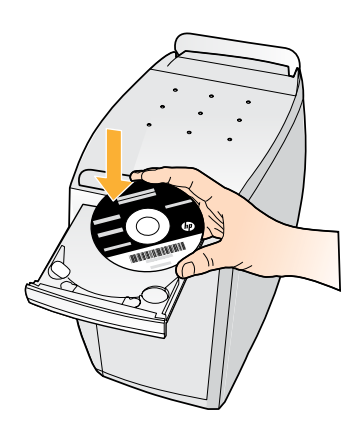

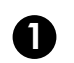

Insert the software CD, and then follow the on-screen instructions. Important! Do not connect the USB cable unless prompted during the software install. Not all installations will require using a USB cable.

2 When you reach the Connection Type screen, select Network or USB.

• Select **Network** if you want to connect your printer using a wireless connection.

**Note:** You may be asked to press the wireless button on the printer, and then read the printer display. If you do not see an IP address (a series of numbers such as 192.168.0.3) on the printer display, select "I see a status such as Not Connected or Wireless Disabled (or I am not sure)" when asked by the software.

• Select **USB** if you want to directly connect your printer to your computer with a USB cable.

3 Continue following on-screen instructions to complete the setup.

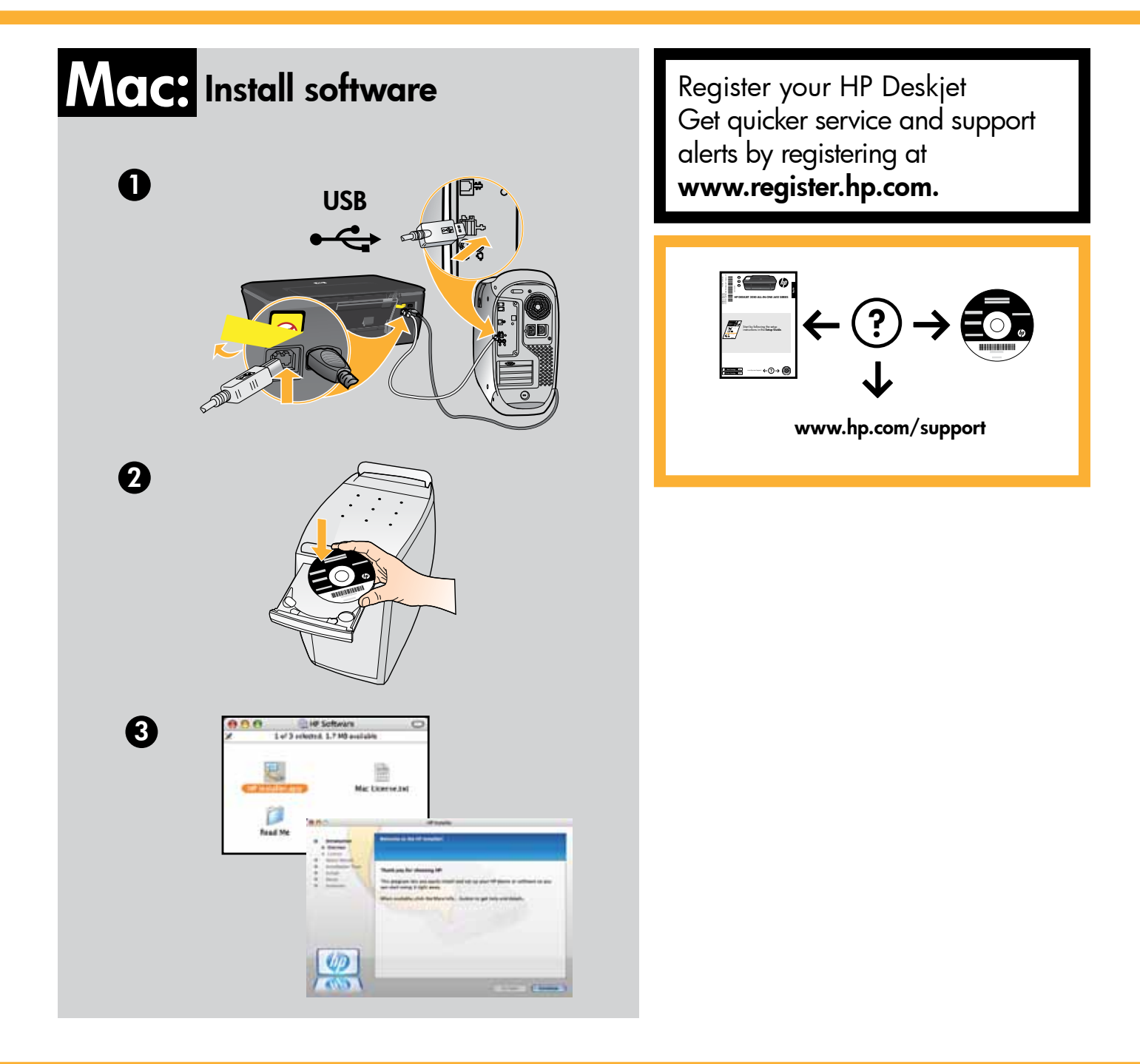

For computers without a CD drive, please go to **www.hp.com/support** to download and install the printer software.

© 2010 Hewlett-Packard Development Company, L.P. Printed in Country www.hp.com